# **Reinstating your entity through Fast Track Filing**

Administratively dissolved? No worries! You can reinstate online through Fast Track Filing! Follow the steps below to find out how!

## Step One:

First, go to our website at filings.sos.iowa.gov

Login to your account and go into the Business Filings tab to File a Document.

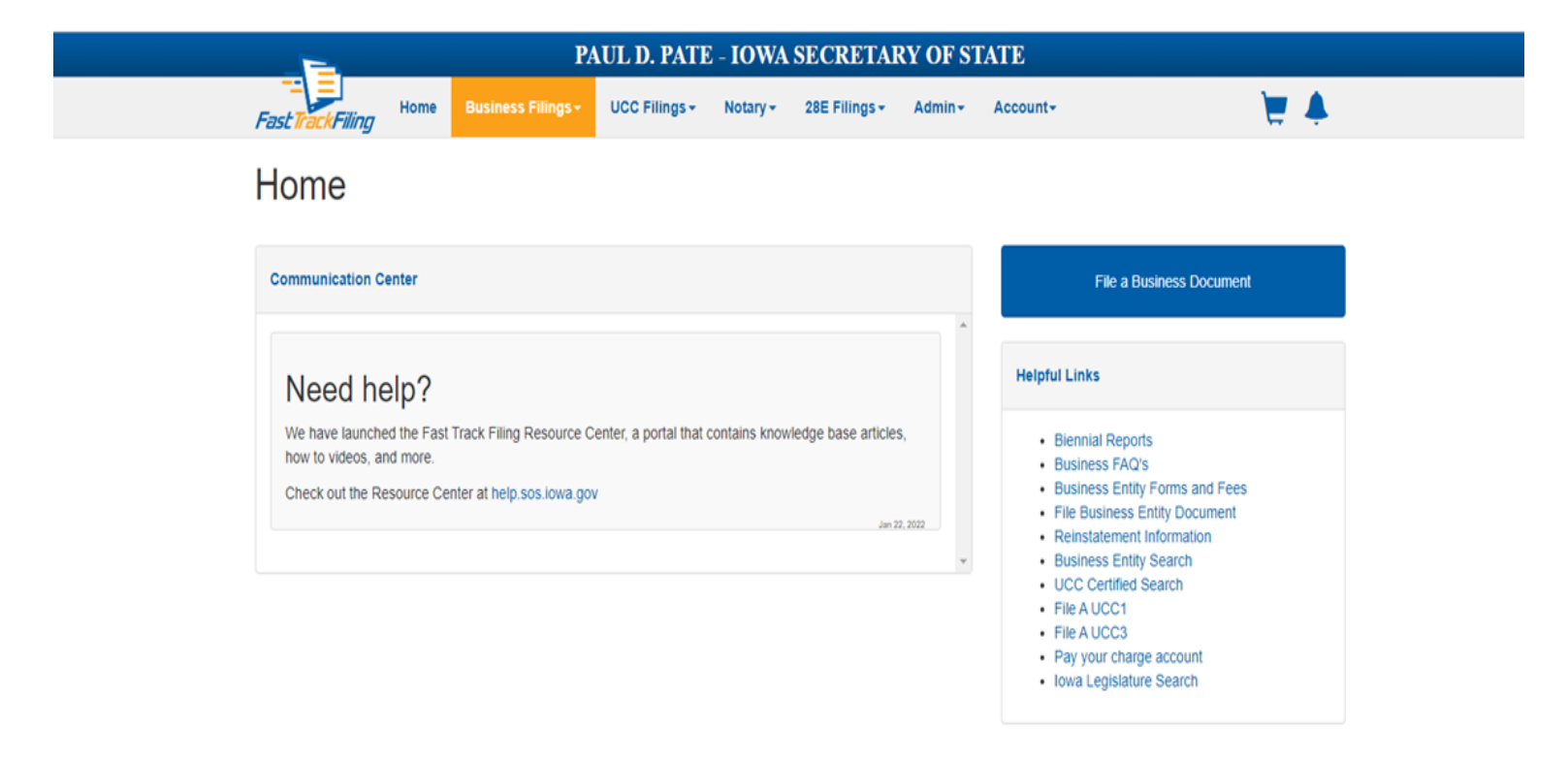

**NOTE:** If you were administratively dissolved due to your duration expiring, you will have to file by paper. Please contact our office for the paperwork to be sent to you with the appropriate code section for an amendment.

IF YOU WERE ADMINISTRATIVELY DISSOLVED FOR FAILURE TO FILE THE BIENNIAL REPORT, YOU CAN FILE ONLINE WITH THESE INSTRUCTIONS.

#### Step Two:

Scroll down the **File a Document** page until you get down to **Existing Entities**. You will look for **Application for Reinstatement**. This should be in alphabetical order.

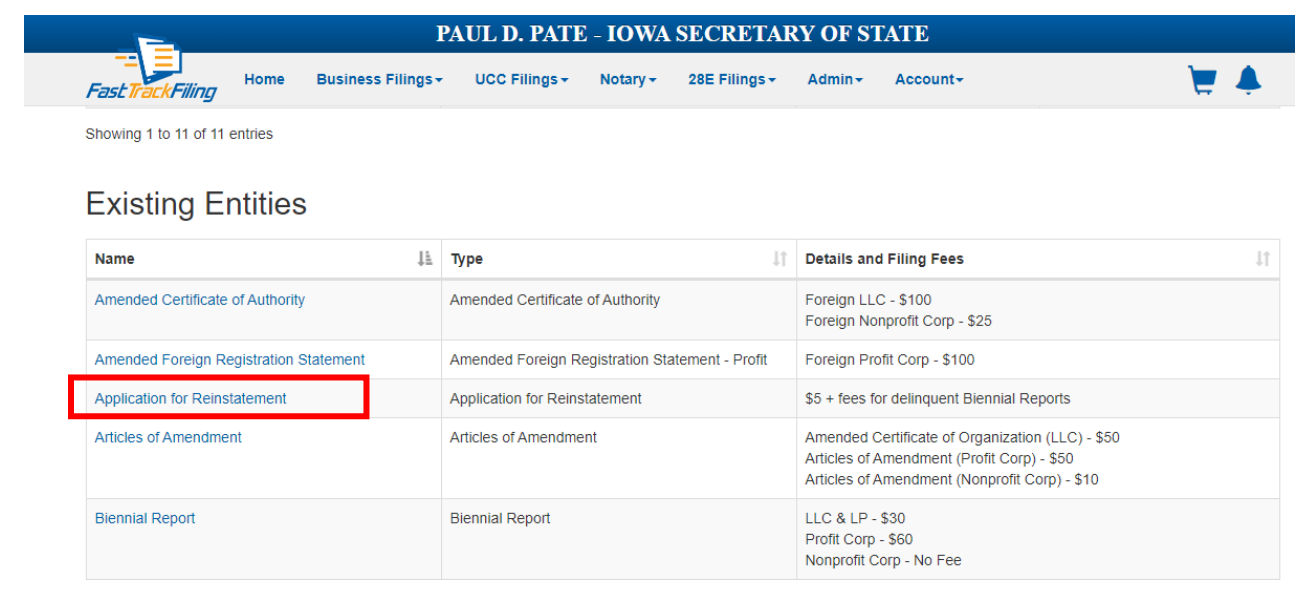

#### Step Three:

You will search by either your business name <u>or</u> business number.

For which entity is this being filed?

| Search |
|--------|
|        |
|        |
| Search |
|        |

Cancel

×

#### **Step Four:**

The first part of the Reinstatement page will ask you to fill in your EIN number and sign at the bottom.

**NOTE**: If you do not have an EIN or you file by using your social security number, <u>**DO NOT**</u> enter that number into this form. This will be public record and visible to anyone on our website. Just input 00-000000 to continue if you do not have one.

|                                                            | PAU                                                                                       | L D. PATE                                 | - IOWA                           | SECRETA                                | RY OF ST                           | TATE                                                     |                                                                          |
|------------------------------------------------------------|-------------------------------------------------------------------------------------------|-------------------------------------------|----------------------------------|----------------------------------------|------------------------------------|----------------------------------------------------------|--------------------------------------------------------------------------|
| Fast TrackFiling Home                                      | Business Filings - U                                                                      | JCC Filings <del>-</del>                  | Notary <del>-</del>              | 28E Filings <del>-</del>               | Admin <del>-</del>                 | Account-                                                 | ب 🛒                                                                      |
| Application for                                            | Reinstatemer                                                                              | it                                        |                                  |                                        |                                    |                                                          |                                                                          |
| TO THE SECRETARY OF STA<br>Pursuant to Iowa law, the under | TE OF THE STATE OF IOWA                                                                   | :<br>s for reinstatemer                   | nt and states:                   |                                        |                                    |                                                          |                                                                          |
| The name of the busin<br>administra                        | ness entity on the date of ative dissolution was: 🕜                                       |                                           |                                  |                                        |                                    |                                                          |                                                                          |
| The date of the administra                                 | tive dissolution was: 🕜                                                                   |                                           |                                  |                                        |                                    |                                                          |                                                                          |
| The ground(s) for dissolution                              | n did not exist or has been e                                                             | iminated.                                 |                                  |                                        |                                    |                                                          |                                                                          |
| The business entity applies                                | s for reinstatement under<br>the name: 🕜                                                  |                                           |                                  |                                        |                                    |                                                          |                                                                          |
| The federal tax I.D. number o                              | f the business entity is: #                                                               | #######################################   |                                  |                                        |                                    |                                                          |                                                                          |
| Signature(s)                                               |                                                                                           |                                           |                                  |                                        |                                    |                                                          | С                                                                        |
| * I certify under<br>lieu of a hand<br>under Iowa C        | r penalty of perjury and pursua<br>lwritten signature, and the Sec<br>code chapter 22.11. | ant to the laws of<br>cretary of State ag | the state of lo<br>grees to acce | owa that the prec<br>pt the electronic | eding is true ar<br>signature. The | nd correct. Further, I agre<br>information you provide v | ee to use an electronic signature i<br>will be open to public inspection |
| * - Select Officer Type -                                  | ~                                                                                         | * Full Legal N                            | ame                              |                                        |                                    |                                                          |                                                                          |
|                                                            |                                                                                           |                                           |                                  |                                        |                                    |                                                          | Fee: \$5.00                                                              |
|                                                            |                                                                                           |                                           |                                  |                                        |                                    |                                                          |                                                                          |
|                                                            |                                                                                           |                                           | _                                | _                                      |                                    |                                                          |                                                                          |
|                                                            | Save                                                                                      | Nork                                      |                                  |                                        | Revie                              | w & Pay                                                  |                                                                          |

**NOTE:** Profit Corporations are required to have an EIN listed for reinstatement.

You will read and mark the paragraph regarding your understanding of the filing and using an electronic signature and select your title and type in your signature.

## Step Five:

After hitting **Review & Pay**, you will be directed to a review page. This will give you a chance to review the information before it is submitted to Iowa Workforce Development.

## Step Six:

The next page will notate that your filing has been submitted for review by Iowa Workforce Development. They typically review these filings within **2-3 business** *days*, depending on the demand. You should receive an email with their decision.

| Attention! Please read the following:                                                                                                    |                                          |                       |
|----------------------------------------------------------------------------------------------------|------------------------------------------|-----------------------|
| <ul> <li>Your filing submission requires review by the Iowa V</li> <li>To submit your filing to Iowa Workforce Developmen<br/>Cancel.</li> </ul> | Norkforce Develop<br>nt, click OK. Other | oment.<br>wise, click |
|                                                                                                    | Cancel                                   | Ok                    |

If *rejected*, the email will list the reason and include the PDF of the rejection letter. You will need to contact that office to resolve any issues before submitting another request.

If *approved*, you will be provided a link to continue your filing. If that link does not work, go back into your **dashboard** under the **business filings tab** on your Fast Track Filing account and your filing should say, "*ready to resume filing.*" Click on the name of the company for that reinstatement filing and it will pull up a page confirming approval which includes a button that says **Continue Filing.** 

### Step Seven:

Once you hit continue filing, the system will generate the required biennial reports you will need to file to reinstate. There will be an optional Change of Registered agent/office form available after you have reviewed the reports.

## Step Eight:

You will then be brought to a final review page. You should see + signs beside each filing on the review. Click on each of these + signs to mark the filing as "reviewed."

| est Track Filing Home                                                                                                    | Business Filings +                                                                                                    | UCC Filings - Notary - 28E Fi | ilings - Account -          | ¥ #               |
|----------------------------------------------------------------------------------------------------|----------------------------------------------------------------------------------------------------|-------------------------------|-----------------------------|-------------------|
|                                                                                                    | Applicat                                                                                                    | ion for Reinstater            | ment Filing Process         |                   |
| Application for                                                                                                    | Reinstatement                                                                                                    | Iowa 2021 Biennial Report     | Change of Reg. Office/Agent | A<br>Review All   |
|                                                                                                    |                                                                                                    |                               |                             |                   |
| Review All                                                                                                    |                                                                                                    |                               |                             |                   |
| Please review each<br>• To make corrections<br>• To delete the filling,<br>• To file click "Proceed                                                                                          | filing by clicking the + b<br>s, click on the "Edit" link.<br>click on the "Delete" link.<br>d to Payment" at the bott                                   | below for possible errors.    |                             | Back to Dashboard |
| Review All  Please review each To make corrections To delete the filing, To file click "Proceed  Application for Reins                                                                       | filing by clicking the + b<br>b, click on the "Edit" link.<br>click on the "Delete" link.<br>d to Payment" at the bott<br>statement                      | below for possible errors.    |                             | Back to Dashboard |
| <ul> <li>Please review each</li> <li>To make corrections</li> <li>To delete the filing, o</li> <li>To file click "Proceed</li> <li>Application for Reins</li> <li>Iowa Biennial I</li> </ul> | filing by clicking the + b<br>s, click on the "Edit" link.<br>click on the "Delete" link.<br>d to Payment" at the bott<br>statement<br>Report for an *Er | tom of this pa                |                             | Back to Dashboard |

**NOTE:** You will need to click <u>*all*</u> the + signs to mark each filing as reviewed. Even if you skipped the change of agent/office form, you would still need to click that + to activate the **Proceed to Payment** button.

#### **Step Nine:**

You will add the filings to your cart, select your payment method, and submit to file. Our office has these filings reviewed within 2 business days and you will receive notification by email when your filing is complete.